# Guide to My Healthy Baby Closed-Loop Referrals

The first time you use the system, you will be asked to register if you haven't already done this. Each time afterwards, you will log in with your email address and the password you create during registration. You can log into the system at any time by going to <u>https://isdh.communityos.org/</u> and clicking the "sign in" button in the top right corner.

We hope this guide will be helpful to you! The following topics are covered:

Receiving and accessing new referrals from My Healthy Baby – p. 2

Responding to My Healthy Baby Referrals – p. 4

Changing response from "accept" to "decline" – p. 6

Contacting My Healthy Baby about a Referral – p. 7

(Optional) Referring a My Healthy Baby Referral to another Home Visiting Organization – p. 8

Viewing a list of all My Healthy Baby Referrals – p. 12

Searching for a specific My Healthy Baby Referral – p. 12

Viewing My Healthy Baby Referrals by Status – p. 13

Downloading your My Healthy Baby Referrals – p. 14

Additionally, **tutorial videos** are available at <u>https://www.in.gov/myhealthybaby/for-family-support-partners/</u>. Scroll down to the section on "Operational Support for Family Support Partners" and click on the dropdown for "Support for Closed Loop Referrals."

Finally, at any time you have questions, please reach out to MyHealthyBaby@health.in.gov.

# **Receiving and Accessing New Referrals from My Healthy Baby**

You will receive an email from <u>no-reply@communityos.org</u> with a link to your referral. (Note: the system will not send emails more than once in an hour, so if more than one referral are made during a single hour, the email will include links to more than one referral.)

| My Healthy Baby Referral                                                                                                    |                                            |
|----------------------------------------------------------------------------------------------------|--------------------------------------------|
| N no-reply@communityos.org<br>To: Mckeown, Karen                                                                                                    | □; ⊗ උ ← ≪                                 |
| **** This is an EXTERNAL email. Exercise caution. DO NOT open attachments or click links email. ****                                                                                             | from unknown senders or unexpected         |
| Hello,                                                                                                    |                                            |
| One or more clients have been referred to your organization today. For more information about the                                                                                                | e client(s), click the link(s) below.      |
| Healthy Families Indiana<br><u>Client 300 - Test</u>                                                                                                    |                                            |
| Thank you,<br>My Healthy Baby Team                                                                                                    |                                            |
| Please indicate on the referral page if you are accepting this referral. If you are unable to accept the you have any questions, please call the My Healthy Baby Contact Center at 833-626-2646. | e referral, please indicate the reason. If |
| ← Reply → Forward                                                                                                    |                                            |

Click on the link, and you will be prompted to log in to the system (click the small "sign-in" button at the top of the screen).

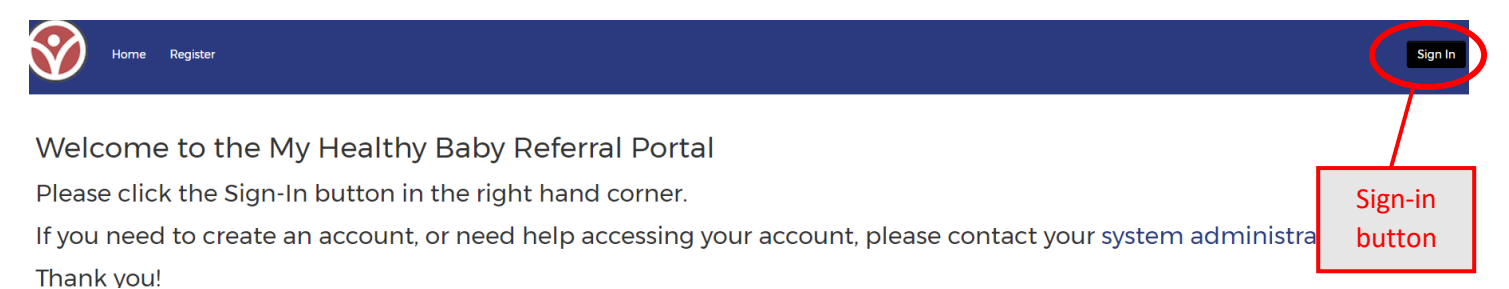

Once you are logged in, you can access your referral either by clicking the emailed link again, or by clicking the "home visiting providers" dropdown in the banner at the top of the page and then selecting "Referral Dashboard."

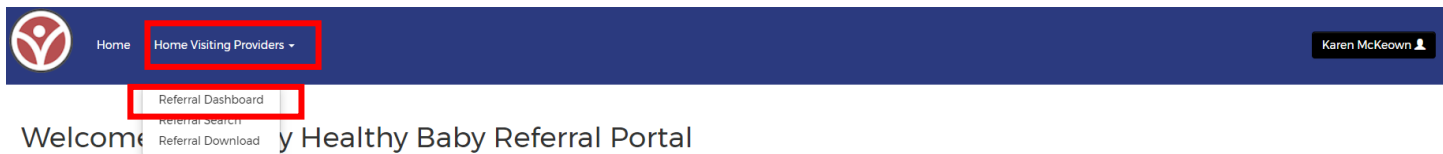

Please click the Sign-In button in the right hand corner.

If you click on use the dashboard, you will then select the tab for "pending referrals." Within your "pending referrals" list, you MUST click on the "interaction ID" to access the full functionality in the record (clicking on the client's name, ID, or other information will not work.)

| Accepted Re                        | ferrals Decli                | ned Referrals       | Pending F              | leferrals                                                                                                    |                |                                    |                                 |  |
|------------------------------------|------------------------------|---------------------|------------------------|----------------------------------------------------------------------------------------------------|----------------|------------------------------------|---------------------------------|--|
| Pending Refe<br>Sent, but not yet. | rrals<br>Accepted or Decline | ed by Home Visiting | Provider               |                                                                                                    |                |                                    |                                 |  |
|                                    |                              |                     |                        |                                                                                                    |                | Filter                             |                                 |  |
| Client ID                          | First Name                   | Last Name           | County                 | Referral(s) in Interaction                                                                                                    | Interaction ID | Referral Sent                      | Date Referral Accepted/Declined |  |
| 10 <mark>X</mark> 44               | ⋈                            | î <b>X</b> st       | Elk <mark>X</mark> art | <ol> <li>Taxonomy: Prenatal/Postnatal Home Visitation Programs - L1-5000.6615<br/>Service: Healthy Families Indiana</li> </ol> | 18269          | 6/30/202 <mark>X</mark> 4:22:54 PM |                                 |  |

Once you are in the client record, you will be in the "Client Info" tab and will see the client's information:

- Contact information
- Demographics
- Eligibility information
- Referral ID
- A note if the client referral was forwarded from another home visiting program ٠
- The communication specialist at IDOH who spoke with the client ٠

#### **Responding to My Healthy Baby Referrals**

When you are ready to accept or decline the referral, go to the "Referrals" tab.

| Home Visiting Referral Information |
|------------------------------------|
| Client In o Referrals              |
|                                    |
| Instructions                       |

Please use the check boxes indicate if you are accepting or declining the referral. If you are declining the referral, please indicate why you are declining using the "Reason Unmet" dropdown. You can see an explanation of when you might select each of these reasons on the next page.

Please note that if the referral is a duplicate (see definition below), you should select "duplicate" *instead of accepting the client.* 

| Se | elected Referrals                                                                                |                      |
|----|--------------------------------------------------------------------------------------------------|----------------------|
|    | Healthy Families Indiana at Child and Parent Services for Prenatal/Postnatal Home Visitation Pro | grams - LJ-5000.6615 |
|    | Consent to Share Data                                                                            |                      |
|    | Referral Status                                                                                  |                      |
|    | Accepted     Declined                                                                            |                      |
|    | Reason Unmet                                                                                     |                      |
|    |                                                                                                  | <b>•</b>             |
|    | Duplicate referral (see definition below)                                                        |                      |
|    | Eligibility: Federal Poverty Level                                                               |                      |
|    | Eligibility: Gestational Age                                                                     |                      |
|    | Eligibility: Out of Service Area                                                                 |                      |
|    | Language Barrier                                                                                 |                      |
|    | Program Capacity Reached                                                                         |                      |
|    | Referred in Error                                                                                |                      |
|    | Referral canceled (for use by My Healthy Baby staff only)                                        |                      |
|    | Other (please describe in notes below)                                                           |                      |
|    |                                                                                                  |                      |

A duplicate client is a client who is either:

- · Already enrolled in your program, or
- A recent (defined as active or open) referral from another source, and contact information is the same as the previous referral.

A client is not duplicate if either of the following apply (please attempt to contact and enroll these clients):

- · Have a previous *closed* referral, even if they previously declined, or
- They are an open referral but My Healthy Baby provided new contact information

#### **Definitions: Reasons for Declining**

**Duplicate Referral** (this definition can also be seen on the screen when you are accepting or declining a client):

- A duplicate client is a client who is either:
  - Already enrolled in your program, or
  - A recent (defined as active or open) referral from another source, and contact information is the same as the previous referral.
  - A client is not duplicate if either of the following apply (please attempt to contact and enroll these clients):
    - o Have a previous closed referral, even if they previously declined, or
    - They are an open referral but My Healthy Baby provided new contact information.

Eligibility: Federal Poverty Level: The client does not meet your program's income guidelines.

Eligibility: Gestational Age: The client is too early or too late in pregnancy to be eligible for your program.

Eligibility: Out of Service Area: The client does not live in your program's service area.

Language Barrier: The client speaks a language that your program is not able to serve.

**Referred in Error:** Use this option only when directed by My Healthy Baby. An example might be if a client calls back and tells My Healthy Baby she no longer wants to be referred.

**Referral Canceled**: Do not use this option; it is for My Healthy Baby staff use only.

**Other:** Use this if none of the above reasons fits your situation.

# **Changing Response from Accept to Decline**

It is very simple to change your response to a referral. **The most important thing to remember is that you will need to manually change the date**. (See steps below.)

Log into the system and select the "Accepted Referrals" dashboard.

| Home Home Visiting Provider                                                 | S - Karen McKeown 👤 |
|-----------------------------------------------------------------------------|---------------------|
| Accepted Referrals                                                          | Pending Referrals   |
| Pending Referrals<br>Sent, but not yet Accepted or Declined by Home Visitin | g Provider          |
|                                                                             | Filter              |

You can scroll down to the client you're looking for, or you can use the filter option to search by name.

Once you find the client, click on her **interaction id** and select the referral tab. Once here, you can unselect "accepted" by clicking on the box, and you can select "declined". **Before you leave,** scroll down to the bottom of the page to manually **change the date.** You can do this by clicking on the pencil icon, and then entering today's date in the Referral Status Date field.

| ļ | dmin                 |       |
|---|----------------------|-------|
|   | Referral Status Date |       |
|   | 07/21/2023           | × iii |
|   | 07/21/2023           | × =   |

Once you have changed the date, click "Submit" at the bottom right of the form. The client will now appear in your "declined" list.

# **Contacting My Healthy Baby about a Referral**

While you probably will not need to contact My Healthy Baby about a referral often, we know that questions or issues can arise. When they do, you can initiate contact using the "Contact IDOH" button at the bottom of the Referrals Tab (as shown on the right).

Clicking this button will open a field where you can enter your question. In the initial version of the system, you will also be asked for the email address where you can be reached; eventually the system will automatically provide your email address. Once you have entered your message, click

| Home Visiting Referral Information                                                          |                           |  |  |  |
|---------------------------------------------------------------------------------------------|---------------------------|--|--|--|
| Client Info Referrals                                                                       |                           |  |  |  |
|                                                                                             |                           |  |  |  |
| Referrals                                                                                   |                           |  |  |  |
| Selected Referrals                                                                          |                           |  |  |  |
| Healthy Families Indiana at Child and Parent Services for Prenatal/Postnatal Home Visitatio | n Programs - LJ-5000.6615 |  |  |  |
| Consent to Share Data                                                                       |                           |  |  |  |
| Referral Status  Accepted  Declined                                                         |                           |  |  |  |
| Reason Unmet                                                                                |                           |  |  |  |
| Select an option                                                                            |                           |  |  |  |
| Notes                                                                                       |                           |  |  |  |
|                                                                                             |                           |  |  |  |
|                                                                                             |                           |  |  |  |
|                                                                                             |                           |  |  |  |
| Alternative Actions                                                                         |                           |  |  |  |
| Refer to New Program                                                                        |                           |  |  |  |
|                                                                                             |                           |  |  |  |
| Contact IDOH                                                                                |                           |  |  |  |
|                                                                                             |                           |  |  |  |

the "submit" button at the top right or lower right side of your screen to send your message. The IDOH Communication Specialist will respond via secure email to the email address you entered (see below).

| Client Information                                                                       |    |
|------------------------------------------------------------------------------------------|----|
| IDOH ID#                                                                                 |    |
| 300                                                                                      | 3  |
| First Name                                                                               |    |
| Test                                                                                     | a  |
| Last Name                                                                                |    |
| Date Of Birth                                                                            |    |
|                                                                                          | "9 |
| 1. Enter questions about a referral here.                                                |    |
| Enter any questions or concerns below and an IDOU specialist will follow up              |    |
| Enter any questions or concerns below and an ibort specialist will follow up.            |    |
| enter any questions of concerns below and an ibort specialist will follow up.            |    |
|                                                                                          |    |
| Home visiting provider contact email                                                     |    |
| Home visiting provider contact email Please add email where My Healthy Baby can respond. |    |
| Home visiting provider contact email Please add email where My Healthy Baby can respond. |    |

2. Enter email where My Healthy Baby should respond here.

# Referring a My Healthy Baby Referral to another Home Visiting Organization

You may choose to refer a My Healthy Baby client to another home visiting program. You can do this by clicking the "Refer to a New Program" button at the bottom of the referrals tab.

| t Services for Prenatal/Postnatal Home Visitation Programs - LJ-5000 |
|----------------------------------------------------------------------|
| t Services for Prenatal/Postnatal Home Visitation Programs - LJ-5000 |
| t Services for Prenatal/Postnatal Home Visitation Programs - LJ-5000 |
| t Services for Prenatal/Postnatal Home Visitation Programs - LJ-5000 |
| t Services for Prenatal/Postnatal Home Visitation Programs - LJ-5000 |
| Declined                                                             |
| Declined                                                             |
|                                                                      |
|                                                                      |
|                                                                      |
|                                                                      |
|                                                                      |
|                                                                      |
|                                                                      |
|                                                                      |
|                                                                      |
|                                                                      |
|                                                                      |
|                                                                      |
|                                                                      |
|                                                                      |
|                                                                      |

This will open the referrals module and will automatically pull forward the client's information to send to the new home visiting program.

There are **two text boxes you must complete in this section**. The first is a message to IDOH (you will not be able to see this message again after you submit this form. The second is a message that will be seen by both you and the new home visiting program. After you hit submit, you will be able to see this note in this section, as well as at the bottom of the client information tab.

#### Make a New Referral

Please include why the client is being referred to an alternative home visiting program.\*

This client is not eligible for our program

Information in this box goes only to IDOH

Please provide the name of the program the client is being referred to as well as the reason.\*

Please provide the name of the program the client is being referred to as well as the reason. History

Referring to program ABC because the client is not eligible for our program  $\underline{XYZ}$ 

Information in this box can be seen later by your program and the program you are forwarding the referral to

To find eligible programs:

- Enter the county where the client lives in the box that says "Select a zip, city, county or state."
  - You may have to scroll through a lot of pre-fill options to find what you're looking for.
  - Adding "Indiana" to the county name may help narrow the list.
- Click on the location option you're looking for.
  - As shown below, in some instances you will need to be sure you select the "county" option and not the "city" option.
- Once you have made your selection, click the "search" button.

|                                       | Reset Search |
|---------------------------------------|--------------|
| marion indiana                        |              |
| Marion, Indiana <sub>County</sub>     | A            |
| Marion, Indiana <sub>City</sub>       |              |
| Indiana <sub>State</sub>              |              |
| Marion, Montana <sub>City</sub>       |              |
| Indianapolis, Indiana <sub>City</sub> |              |
| Marion, Louisiana <sub>City</sub>     | earch        |
| Marion, Massachusetts <sub>City</sub> |              |
| Marion, Oregon <sub>County</sub>      |              |
| Marion, Iowa <sub>County</sub>        | •            |

# A list of potential organizations will show up. Click "Select" to choose which program you want to refer the client to.

| Site Name*                                                                   | Service Name *                                     | Location                                                              | Phone              | Distance from Provided Zip in<br>Miles | Actions |              |
|------------------------------------------------------------------------------|----------------------------------------------------|-----------------------------------------------------------------------|--------------------|----------------------------------------|---------|--------------|
| Catholic Charities of Fort Wayne-South Bend - South Bend<br>Community Center | ECHO - South Bend                                  | 1817 MIAMI STREET SOUTH BEND IN, 46613, US                            | 574-234-3111       |                                        | Select  |              |
| Saint Joseph Health System                                                   | St. Joseph Hospital PNCC                           | 707 Cedar Street Suite 100 South Bend IN, 46617, US                   | 574-335-<br>4690   |                                        | Select  |              |
| My Healthy Baby - OB Navigator                                               | My Healthy Baby - OB Navigator<br>Program<br>🕑     | 2 North Meridian Street Indianapolis IN, 46204, US                    | 844-624-<br>6667   |                                        | Select  |              |
| Family & Children's Center Counseling and Development Services Inc.          | Healthy Families Indiana                           | 300 South Saint Louis Boulevard Suite 100 South Bend<br>IN, 46617, US | (574) 968-<br>9660 |                                        | Select  |              |
| Goodwill Industries of Michiana - Elkhart County                             | Nurse Family Partnership                           | 28100 MARKLE AVENUE Building 2 ELKHART IN, 46517, US                  | 219-444-<br>2000   |                                        | Select  |              |
| Goodwill of Michiana - NFP                                                   | Nurse Family Partnership - La Porte<br>County<br>9 | 2015 West Western Avenue Suite 217 South Bend IN, 46619, US           | 574-274-9351       |                                        | Select  |              |
| Family and Children's Center                                                 | Healthy Families Indiana<br>🕄                      | , 46617, US                                                           | 574-968-<br>9660   |                                        | Select  | $\mathbf{>}$ |
| Memorial Hospital of South Bend                                              | Beacon Hospital PNCC                               | 615 NORTH MICHIGAN STREET SOUTH BEND IN, 46601, US                    | 574-647-7139       |                                        | Select  |              |
| four search returned 8 results.                                              |                                                    |                                                                       |                    |                                        |         | Ŧ            |
|                                                                              |                                                    |                                                                       |                    |                                        |         |              |
|                                                                              |                                                    |                                                                       |                    |                                        | Reset   | Search       |
|                                                                              |                                                    |                                                                       |                    |                                        |         |              |
|                                                                              |                                                    |                                                                       |                    |                                        |         |              |

You will now see your selected organization in the "Selected Referrals" box. To complete the referral, in addition to completing the two text boxes described on page 8, you **must**:

- Check the "consent to share" box.
- Check the box to **confirm** you have checked the "consent to share" box.

| Selected Referra                                                                        | ls                                                                                                    |
|-----------------------------------------------------------------------------------------|----------------------------------------------------------------------------------------------------|
| Healthy Families Indiana at SC<br>Consent to Share Data<br>Referral Status<br>Requested | AN for Prenatal/Postnatal Home Visitation Programs - LJ-5000.6615<br>Your selected organization<br>You must check this box or the referral will not be sent. |
| I confirm that I have checked the "Co                                                   | nsent to Share Data" box above. *<br>Confirm you have checked the "consent to share" box above.                                                              |

#### Hit "Submit" at the bottom right of the page.

| Selected Referrals                                                                              | Reset Search |  |
|-------------------------------------------------------------------------------------------------|--------------|--|
| Healthy Families Indiana at SCAN for Prenatal/Postnatal Home Visitation Programs - LJ-5000.6615 | ×            |  |
| Consent to Share Data                                                                           |              |  |
| Referral Status                                                                                 |              |  |
| Requested                                                                                       |              |  |
|                                                                                                 |              |  |
| I confirm that I have checked the "Consent to Share Data" box above. *                          |              |  |
|                                                                                                 |              |  |
|                                                                                                 | Submit       |  |

Once you hit "submit" you will be taken back to your pending client list.

# Viewing a list of all My Healthy Baby Referrals

At any time, you can see the full list of your clients. Open the search page by clicking the "home visiting providers" dropdown in the banner at the top of the page and then selecting "Referral Search." Once on the search form, you can see a full list of clients by selecting "search" without selecting any criteria.

| К 🔇 | ome | lome Visiting Providers 👻                                  |                                                              | Karen McKeown 👤 |
|-----|-----|------------------------------------------------------------|--------------------------------------------------------------|-----------------|
|     |     | Referral Dashboard<br>Referral Search<br>Referral Download |                                                              | Reset           |
|     |     |                                                            |                                                              |                 |
|     |     |                                                            | My Healthy Baby                                              |                 |
|     |     |                                                            | Connecting Indiana Families<br>to Pregnancy & Infant Support |                 |

#### Searching for a Specific My Healthy Baby Referral

On the same page, you can search for a specific My Healthy Baby client by a variety of criteria (e.g., first name, last name, date of birth, client or interaction ID number, etc.). Just enter the client information in the field(s) on the left of the page and click on "Search" in the upper right corner.

|                    | lease enter your clients information below to locate their referral. |
|--------------------|----------------------------------------------------------------------|
|                    |                                                                      |
|                    |                                                                      |
| Client ID          |                                                                      |
| Equals A           | Joy Test was referred at 6/30/2023 4:10:45 PM. View Referral         |
| First Name         |                                                                      |
| Contains 🔺 joy     | Your search returned 1 result.                                       |
| Last Name          |                                                                      |
| Contains           |                                                                      |
| Date Of Birth      |                                                                      |
| On *               |                                                                      |
| Primary Phone      |                                                                      |
| Contains           |                                                                      |
| Secondary Phone    |                                                                      |
| Contains           |                                                                      |
| County             |                                                                      |
| Contains 🔺         |                                                                      |
| Interaction Consta |                                                                      |
|                    |                                                                      |
| Fouais A           |                                                                      |
|                    |                                                                      |

# Viewing My Healthy Baby Referrals by Status

You can view a list of your accepted My Healthy Baby Referrals, declined My Healthy Baby referrals, and pending My Healthy Baby referrals. Click on the "home visiting providers" dropdown in the banner at the top of the page and then selecting "Referral Dashboard."

|                                            | e                  | Home Visiting Providers •      | ·                 |  |
|--------------------------------------------|--------------------|--------------------------------|-------------------|--|
|                                            |                    | Referral Dashboard             |                   |  |
|                                            |                    | Referral Search                |                   |  |
|                                            |                    | Referral Download              |                   |  |
|                                            |                    |                                |                   |  |
| Accepted Referra                           | als                | Declined Referrals             | Pending Referrals |  |
|                                            |                    |                                |                   |  |
| Pending Referral<br>Sent, but not yet Acce | <b>ls</b><br>epteo | d or Declined by Home Visiting | ) Provider        |  |

# **Downloading your My Healthy Baby Referrals**

You can download an excel list of your My Healthy Baby referrals using various date and time criteria. Navigate to the Referral Download option by clicking on the "home visiting providers" dropdown in the banner at the top of the page and then selecting "Referral Download."

| $\bigcirc$ | Home | Home Visiting Providers 🗸             |
|------------|------|---------------------------------------|
|            |      | Referral Dashboard<br>Referral Search |
|            |      | Referral Download                     |

Select your search criteria (e.g., "This Month" to see all referrals sent to you this month). Then click "Search."

| Refe | erral Data      |   |         |
|------|-----------------|---|---------|
| Da   | ate of Referral |   |         |
|      | þn              | • | <b></b> |
|      | Today           | - |         |
| Da   | This Month      |   |         |
|      | This Year       |   |         |
|      | Yesterday       |   |         |
|      | Last Month      |   |         |

This will produce a list of clients referred to your program this month. You can further filter the list using the "filter" box if desired. Then you can click "Download Results" to export the list to an excel spreadsheet. (Note: the PDF option will not be available in the live environment. Also, in the live environment the phone, ethnicity, and language fields should be filled.)

|               | First Marrie | I and Manage | Lines Dires | E                         |                                               | Data Of Disth | Ethericity. | Dimension        | Due dete  |
|---------------|--------------|--------------|-------------|---------------------------|-----------------------------------------------|---------------|-------------|------------------|-----------|
| nteraction ID | First Name   | Last Name    | Home Phone  | Email                     | Address Module - US                           | Date Of Birth | Ethnicity   | Primary Language | Due date  |
| 3299          | Molly        | Test         |             | molltestemail@hotmail.com | 300 North Main Street Elkhart IN, 46516, US   | 7/31/1990     |             |                  | 3/8/2024  |
| 3300          | Issa         | Test         |             | issatestemail@gmail.com   | 137 Division Street Elkhart IN, 46516, US     | 7/04/1994     |             |                  | 10/6/2023 |
| 3301          | Kelli        | Test         |             | kellitestemail@gmail.com  | 801 Benham Avenue Elkhart IN, 46516, US       | 10/18/2000    |             |                  |           |
| 3302          | Tasha        | Test         |             | tashatest@hotmail.com     | 151 South Locke Street Nappanee IN, 46550, US | 11/16/2002    |             |                  | 3/8/2024  |
| 3303          | Tiffany      | Test         |             | tifftest@hotmail.com      | 300 North Main Street Elkhart IN, 46516, US   | 12/14/1989    |             |                  | 1/19/2024 |
| 3304          | Rasheeda     | Test         |             | rtest@hotmail.com         | 137 Division Street Elkhart IN, 46516, US     | 7/28/1995     |             |                  |           |
| 3306          | Cheryl       | Test         |             | cheryltest@hotmail.com    | 431 South 3rd Street Elkhart IN, 46516, US    | 9/12/2000     |             |                  |           |
| 3307          | Brittany     | Test         |             | britttest@hotmail.com     | 223 South Main Street Goshen IN, 46526, US    | 4/10/1988     |             |                  | 8/11/2023 |